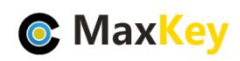

### MaxKey 与 GitLab 单点登录集成指南

#### 1. MaxKey 介绍

MaxKey 社区专注于身份安全管理(IM)、单点登录(SSO)和云身份认证(IDaas)领域,将为客户提供企业级的身份管理和认证,提供全面的 4A 安全管理(指 Account, Authentication, Authorization 和 Audit)。

为企业提供社区版 IAM 产品,减少企业建设 IAM 的成本;同时提供企业版的 IAM 咨询和 技术支持,从而提高客户体验和降低企业内部的自开发成本。

MaxKey 单点登录认证系统,谐音为马克思的钥匙寓意是最大钥匙,是**业界领先的 IAM** 身份管理和认证产品;支持 OAuth 2.x/OpenID Connect、SAML 2.0、JWT、CAS、SCIM 等 标准协议;提供简单、标准、安全和开放的用户身份管理(IDM)、身份认证(AM)、单点登录 (SSO)、资源管理和权限管理等。

官方网站地址: https://www.maxkey.top/

# 2. GitLab 介绍

GitLab 是由 GitLabInc.开发,使用 MIT 许可证的基于网络的 Git 仓库管理工具,且具有 wiki 和 issue 跟踪功能。使用 Git 作为代码管理工具,并在此基础上搭建起来的 web 服务。

官方网站地址: https://about.gitlab.com/

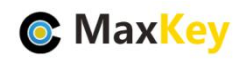

# 3. GitLab 安装配置

#### 3.1. GitLab 安装

请参照官方文档 https://about.gitlab.com/install/

#### 3.2. 配置

具体可参照 https://docs.gitlab.com/ee/integration/oauth\_provider.html 编辑 gitlab.rb 打开配置文件:

```
vim /etc/gitlab/gitlab.rb
增加 Oauth 配置:
gitlab_rails['omniauth_enabled'] = true
gitlab_rails['omniauth_allow_single_sign_on'] = ['oauth2_generic']
gitlab_rails['omniauth_block_auto_created_users'] = false
gitlab_rails['omniauth_providers'] = [
   'name' => 'MaxKey',
   'app_id' => '9cdbccbe-47a0-4adb-9d3d-7e0eceacaace',
   'app_secret' => 'F3QOMTUwMzIwMjExMTMyMTAzNDknMW',
   'args' => {
     client_options: {
     user_response_structure: {
       root_path: [],
       id_path: ['username'],
       attributes: { name: 'username', nickname: 'nickName'}
     name: 'maxkey', # display name for this strategy
     strategy_class: "OmniAuth::Strategies::OAuth2Generic"
```

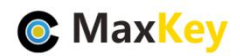

配置文件修改完成后,重设配置:

gitlab-ctl reconfigure

重设完毕,等待约30秒。

重新启动 gitliab

gitlab-ctl restart

# 3.3. 创建账号

3.4. 创建一个账号 maxkey

### 3.5. 关联 Gitlab 账号

用户登录 gitlab 之后,在 setting-Account 中点击 Connect 进行账户关联。

| 🦊 GitLab Projects 🗸 Groups 🗸  | More 🗸 🖸 🗸                                                                                                   |                                                                                                    | D 11 ~ E 🚱 ~ 簧 -                                                             |
|-------------------------------|----------------------------------------------------------------------------------------------------|----------------------------------------------------------------------------------------------------|------------------------------------------------------------------------------|
| User Settings                 | er Settings > Edit Profile<br>Public Avatar<br>ou can upload your avatar here or change it at<br>ravatar.com | Upload new avatar<br>Choose file No file chosen<br>The maximum file size allowed is 20 a                                                                                                    | maxkey<br>@maxkey<br>Set status<br>¿ Edit profile<br>Preferences<br>Sign out |
| Access Tokens                 | Current status Your status                                                                                   |                                                                                                    |                                                                              |
| Emails Th                     | his emoji and message will appear on your                                                                    | at's your status? X                                                                                                    |                                                                              |
|                               |                                                                                                    |                                                                                                    |                                                                              |
| 🦊 GitLab Projects 🛩 Grou      | ups 🗸 More 🗸                                                                                                 | 🗈 🐱 Search or jump to                                                                                                    | ۹ Dr 11 v                                                                    |
| User Settings                 | User Settings > Account                                                                                      |                                                                                                    |                                                                              |
| (8) Profile                   | Two-Factor Authentication                                                                                    | Status: Disabled                                                                                                    |                                                                              |
| <b>Å</b> <sup>★</sup> Account | Increase your account's security by enabling<br>Two-Factor Authentication (2FA)                              | Enable two-factor authentication                                                                                                    |                                                                              |
| Applications                  |                                                                                                    |                                                                                                    |                                                                              |
| D Chat                        | Social sign-in                                                                                               | Connected Accounts<br>Click on icon to activate signin with one o                                                                                                    | f the following services                                                     |
| Access Tokens                 | Activate signin with one of the following<br>services                                                        | Ma <b>likeg</b> onnect Maxkey                                                                                                    |                                                                              |
| 🖸 Emails                      |                                                                                                    |                                                                                                    |                                                                              |
| Password                      |                                                                                                    | D.d.                                                                                                    |                                                                              |
| ♠ Notifications               | Change username                                                                                              | Path                                                                                                    |                                                                              |
| A                             | side effects Learn more                                                                                      | index, and and and a start of the start of the start of t |                                                                              |

关联成功后,即可使用登录页的 Oauth2 登录。

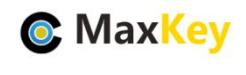

3.6. 注意事项

Gitlab 必须要手动关联后,才可单点登录。

https 需要配置 omiauth 的 provider\_ignores\_state:true,同时需要把 maxkey 的证书放到 gitlab 的 trusted-certs 下,然后 重新配置 gitlab-ctl reconfigure 就好了。

# 4. MaxKey 配置及登录验证

#### 4.1. 应用配置

进入后台"应用管理",编辑应用

| MaxKey身份安全管理系统         X迎您:系统管理员 (admin) Ξ ●     |  |              |                  |            |      |              |
|--------------------------------------------------|--|--------------|------------------|------------|------|--------------|
| <b>斧</b> 首页                                      |  | R            | 人力资源管理系统         | CAS        | HR   | MAXKEY       |
| 🎝 机构管理                                           |  | (·)同聖元       | 阿里云用户SSO         | SAML_v2.0  | SAAS | 阿里云          |
| 💄 用户管理                                           |  |              | 腾讯云              | SAML_v2.0  | SAAS | 腾讯           |
| ♥ 应用管理                                           |  | 😸 h          | SAML TEST        | SAML_v2.0  | SAAS | МахКеу       |
| ■ 账号管理                                           |  | <b>2</b> 978 | 华为云              | SAML_v2.0  | SAAS | 华为           |
|                                                  |  | (•)與聖元       | 阿里云              | SAML_v2.0  | SAAS | 阿里           |
|                                                  |  | GRLab        | GitLab           | OAuth_v2.0 | DEV  | GitLab       |
| > 🕑 日志申计                                         |  | -            | Teambition(test) | SAML_v2.0  | SAAS | 上海汇翼信息科技有限公司 |
| 显示第 1 到第 10 条记录,总共 34 条记录 每页显示 10 🔺 条记录 (1 2 3 4 |  |              |                  |            |      | < 1 2 3 4 ·  |

#### 配置主要明细入下

| 登录地址:      | http://gitlab.ma | http://gitlab.maxkey.top/                           |                  |           |                |       |                                |          |       |  |
|------------|------------------|-----------------------------------------------------|------------------|-----------|----------------|-------|--------------------------------|----------|-------|--|
| 注销地址:      |                  |                                                     |                  |           | 注销方式           | 无     |                                |          |       |  |
| 访问协议:      | OAuth_v2.0       |                                                     |                  |           | 类型:            | DE    | V                              |          |       |  |
| 图标:        |                  |                                                     | SitLab           |           | 排序             | 3     |                                |          |       |  |
| 供应商:       | GitLab           | GitLab                                              |                  |           |                | http  | https://about.gitlab.com/      |          |       |  |
| 权限范围       | 所有用户             |                                                     |                  |           | 扩展属性           | 请议    | 请选择                            |          |       |  |
| 适配:        | 禁用               | 禁用 🗸                                                |                  |           | 适配器:           | OA    | OAuth 2.0默认适配器 请选择             |          |       |  |
| 描述:        |                  |                                                     |                  |           |                |       |                                |          |       |  |
|            |                  |                                                     |                  | OAuth 2.0 | 认证配置           |       |                                |          |       |  |
| Client Id: | 5                | cdbccbe-47a0-4ac                                    | b-9d3d-7e0eceaca | ace       | Client Secret: |       | F3QOMTUwMzIwMjExMTMyMTAzNDknMW |          |       |  |
| 作用域:       | read             | write                                               | trust            | openid    | profile        | email | phone                          | address  | all   |  |
| 受权方式:      | a                | uthorization_code                                   | code             | password  | implicit       |       | refresh_token                  | id_token | token |  |
|            | http://gitlab.ma | http://gitlab.maxkey.top/users/auth/maxkey/callback |                  |           |                |       |                                |          |       |  |

| 序号 | MaxKey | 参数 | 备注 |  |  |  |
|----|--------|----|----|--|--|--|

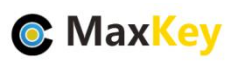

| 1 | 登录地址 | http://gitlab.maxkey.top/          |  |
|---|------|------------------------------------|--|
| 2 | 访问协议 | OAuth_v2.0                         |  |
| 3 | 适配   | 启用                                 |  |
| 4 | 适配器  | OAuth 2.0 默认适配器                    |  |
| 5 | 认证地址 | http://gitlab.maxkey.top/users/aut |  |
|   |      | h/maxkey/callback                  |  |
| 6 | 授权方式 | authorization_code                 |  |

# 4.2. 应用访问赋权

| ● MaxKey身份安全      | 全管理系统                 |                                                                                            |                  | 欢迎您:         | : 系统管理员 (admin) 🛛 📄 |  |  |
|-------------------|-----------------------|--------------------------------------------------------------------------------------------|------------------|--------------|---------------------|--|--|
| <b>谷</b> 首页       | 访问权限管理                |                                                                                            |                  |              | 首页/组管理/访问权限管理       |  |  |
| 🛔 机构管理            | 田立街, 0004条条           | · 建进行区 2                                                                                   | SA RT            | 新增成员         | 删除成员                |  |  |
| 💄 用户管理            | HPa. CRMHE            |                                                                                            | herr             | on Permanent |                     |  |  |
| ❷ 应用管理            | 回日日                   | 应用名称                                                                                       | 访问协议             | 类型           | 供应商                 |  |  |
| 四 账号管理            | Gitab                 | GitLab                                                                                     | OAuth_v2.0       | DEV          | GitLab              |  |  |
| ~ 💦 組管理           | 显示第 1 到第 1 条记录,总共 1 务 | 彩记录                                                                                        |                  |              |                     |  |  |
| □ 组管理             |                       |                                                                                            |                  |              |                     |  |  |
| @ 成员管理            |                       |                                                                                            | MaxKey v2.7.0 GA |              |                     |  |  |
| ♣ 访问权限管理          |                       | © Copyright 2021 https://www.maxkey.top/<br>Licensed under the Apache License, Version 2.0 |                  |              |                     |  |  |
| > <b>(2)</b> 配置管理 |                       |                                                                                            |                  |              |                     |  |  |

如果不在该列表内,可以"新增成员"

#### 4.3. 单点登录验证

重新登录 https://sso.maxKey.top/maxkey,点击"GitLab"图标单点登录

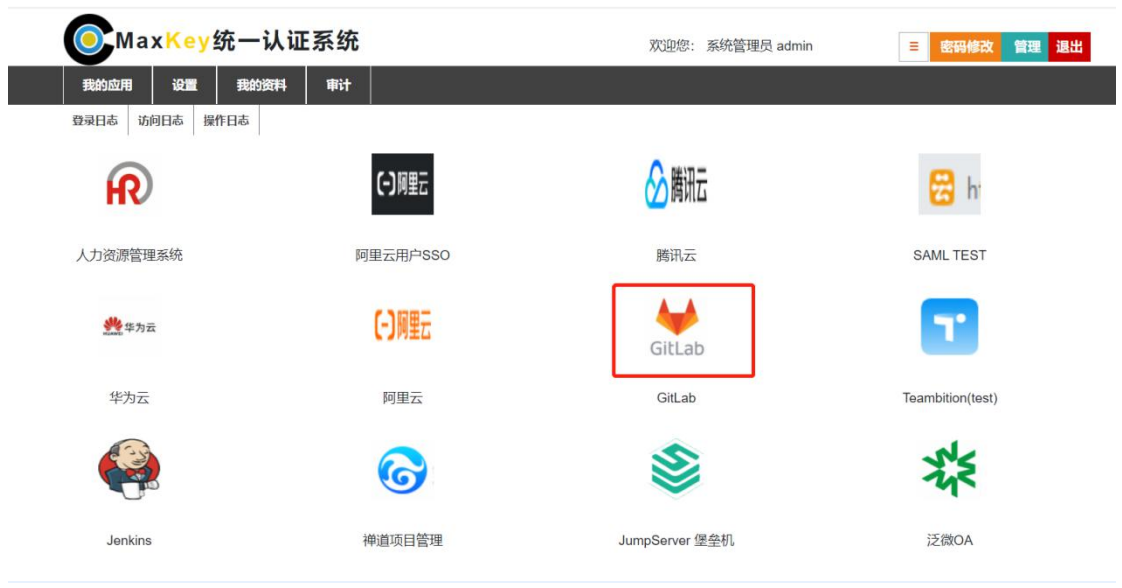